## **BDO eADA Enrollment – APP**

5

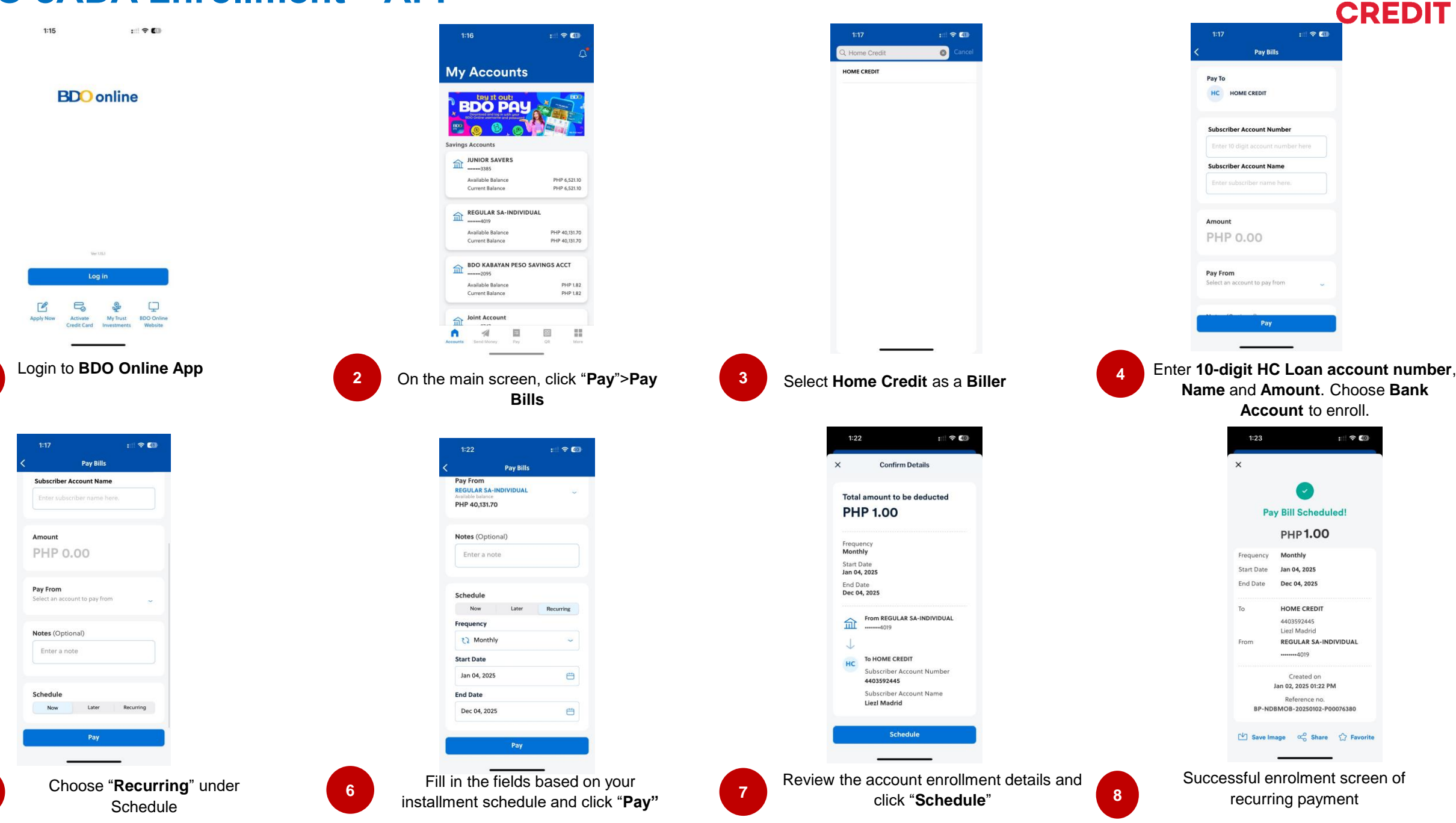

HOME